iOS

## Wie kann ich in iOS E-Mail-Anhänge speichern bzw. herunterladen?

- Wenn Sie die **E-Mail** in der **Mail-App** geöffnet haben, tippen Sie auf den **Anhang**, den Sie speichern möchten.
- Bei einem Bild bzw. Foto halten Sie den Finger länger auf diesem gedrückt und wählen Sie anschließend Bild sichern aus, um es in Ihrer Gallerie zu speichern (sie finden es anschließend in Ihrer Foto-App unter Aufnahmen).
- Bei **Office-Dokumenten** wie **Word-Dateien** oder **PDFs** erscheint zunächst eine **Vorschau** des Anhangs, über das **Exportieren**-Symbol oben rechts können Sie die Datei auf Ihrem **iPhone** speichern (zuvor müssen Sie eine der installierten **Apps** auswählen).
- Bei anderen Dateitypen gehen Sie wie bei den Office-Dokumenten vor, allerdings können Sie den Anhang nur exportieren, wenn Sie eine entsprechende App auf Ihrem Smartphone installiert haben.

Eindeutige ID: #1206 Verfasser: Christian Steiner Letzte Änderung: 2015-11-16 12:58